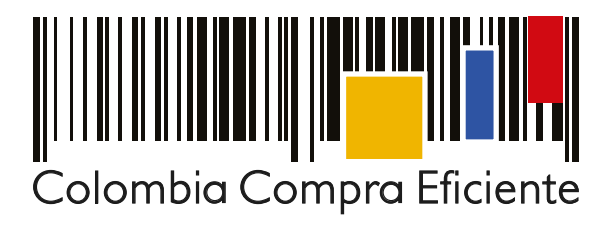

# Guía rápida para configurar la cuenta de la Entidad Estatal en el SECOP II

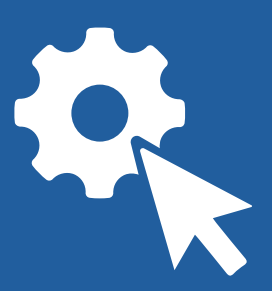

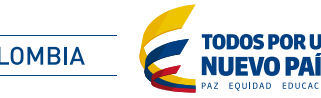

() GOBIERNO DE COLOMBIA

En esta guía rápida, va aprender cómo configurar su cuenta en el SECOP II. Una vez ejecute esta acción usted podrá iniciar con la Contratación en línea.

#### I. Beneficios que obtiene una Entidad Estatal de usar el SECOP II

- Fortalecimiento de la capacidad institucional para contratar.
- Ejecución del Proceso de Contratación en línea.
- Comunicación en línea con los proveedores.
- Más y mejor información de los posibles Proveedores.
- Mejor seguimiento interno de los Procesos de Contratación.

#### **II.** Conceptos clave

Antes de configurar la cuenta de la Entidad en SECOP II es importante tener en cuenta los siguientes conceptos:

Usuario Administrador: Es el funcionario o contratista que (i) autoriza el acceso de los usuarios compradores a la cuenta de la Entidad Estatal; (ii) define los roles y permisos que tienen estos usuarios para participar en los diferentes Procesos de Contratación que se realicen a través del SECOP II; y (iii) administra la biblioteca de documentos. El usuario administrador es el primer usuario de la Entidad Estatal que debe registrarse en el SECOP II. Cada Entidad Estatal debe tener por lo menos un usuario administrador.

El primer usuario que ingrese a SECOP II en nombre de una Entidad Estatal, para la creación de la cuenta, es tomado automáticamente como usuario administrador. Por tal razón debe ser una persona designada por el ordenador del gasto que conozca la estructura de contratación de la Entidad Estatal con el tiempo necesario para el manejo de la cuenta.

 Usuario Comprador: Es el funcionario o contratista que participa en los Procesos de Contratación usando la cuenta de la Entidad Estatal en el SECOP II. Puede participar en cualquiera de las fases del Proceso (por ejemplo, la creación de los proyectos de pliegos, la elaboración de los pliegos definitivos, apertura y evaluación de ofertas, creación de contratos). Los ordenadores de gasto actúan como usuarios compradores para aprobar la información antes de hacerse pública.

#### **III. Contenidos**

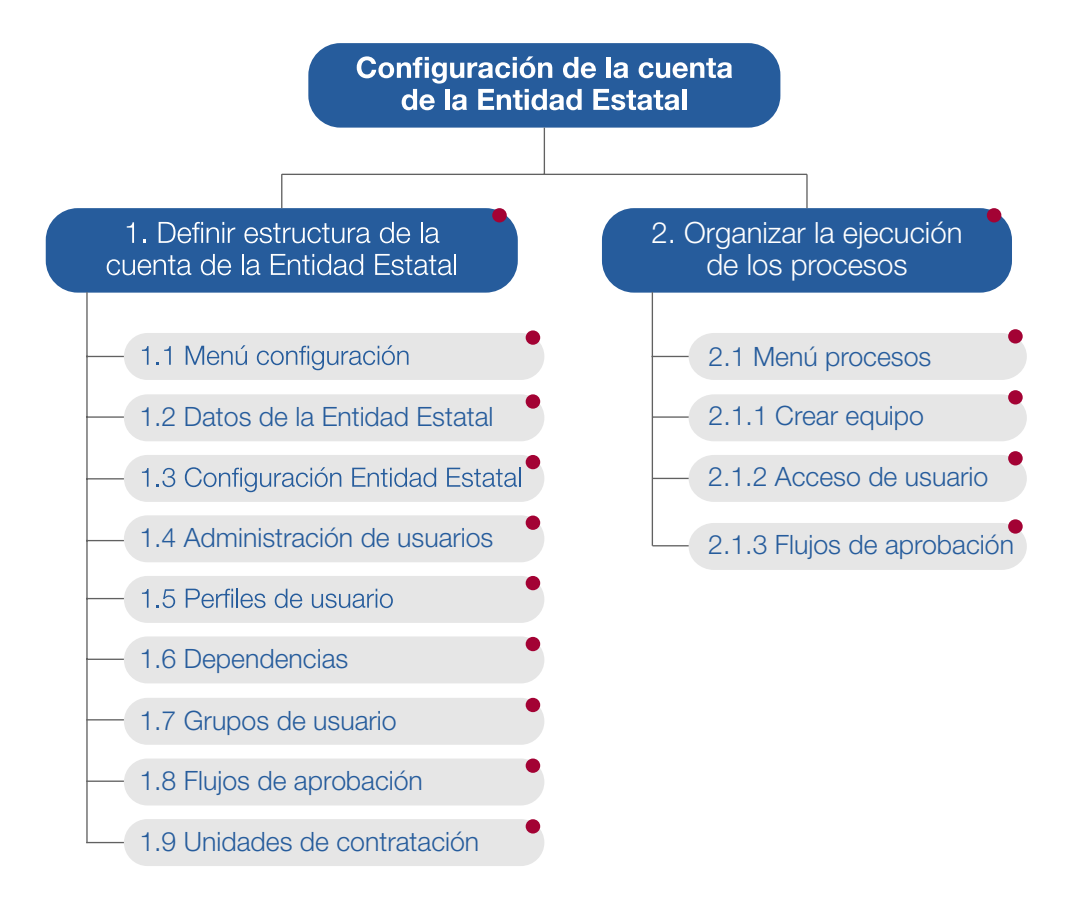

#### IV. Configuración de la cuenta de la Entidad Estatal

La configuración de la cuenta de la Entidad Estatal en el SECOP II es responsabilidad del usuario administrador y abarca dos grandes tareas: i) definir la estructura de la Entidad en el SECOP II, ii) organizar la ejecución de los procesos de la Entidad Estatal.

Botón interactivo, haga clic para ampliar la información

# **1. Definir la estructura de la cuenta de la Entidad Estatal**

Hace referencia a la administración de sus usuarios, definición de perfiles, organización de grupos de usuarios y unidades de contratación. La funcionalidad para llevar a cabo esta tarea de configuración se encuentra en el menú "Configuración Entidad Estatal / Proveedor" del SECOP II.

## 1.1 Menú configuración Entidad Estatal / Proveedor

Ingrese al SECOP II con su usuario y contraseña. De clic en la imagen superior derecha de su pantalla donde encuentra el Menú configuración Entidad Estatal /proveedor. En este gestor podrá acceder a las siguientes funcionalidades:

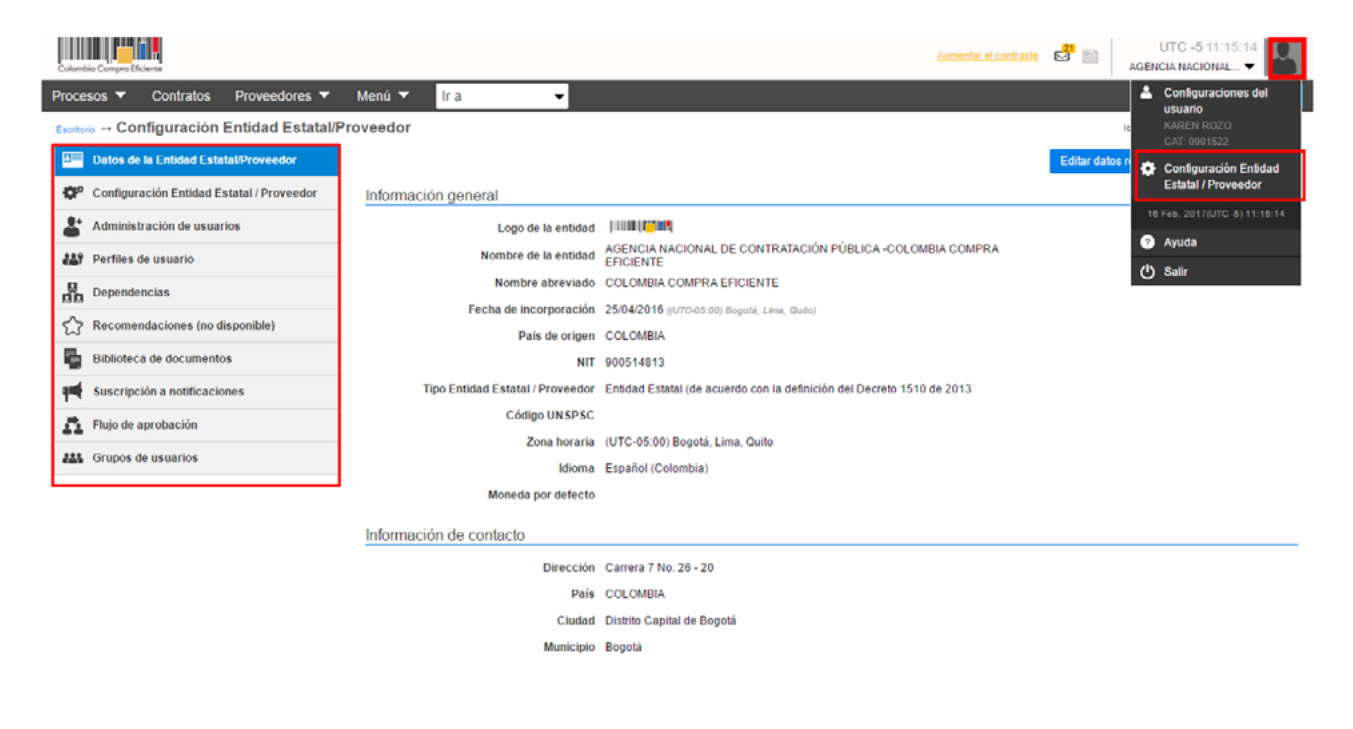

## **1.2** Datos de la Entidad Estatal / Proveedor

Esta funcionalidad permite consultar y modificar los datos de la Entidad Estatal que aparecen en el Directorio SECOP. Para cambiar estos datos el usuario administrador debe hacer clic en "Editar datos completos".

El SECOP II muestra la siguiente pantalla donde podrá realizar los ajustes correspondientes y acceder al menú "Datos".

#### Guía rápida para configurar la cuenta de la Entidad Estatal en el SECOP II

| erfil de mi Entidad Estatal/Prove | edor                                                                    | ld de pápina:: 2                 |
|-----------------------------------|-------------------------------------------------------------------------|----------------------------------|
| 0                                 |                                                                         |                                  |
| ( Volver                          |                                                                         | Guardar y volver                 |
| Identificación de la Entidad      |                                                                         | Agencia Nacional de Contratación |
| Identificación de la Entidad      | 6 · · · · · · · · · · · · · · · · · · ·                                 |                                  |
| Nombre de la Entidad              | Agencia Nacional de Contratación                                        |                                  |
| Nombre abreviado                  | Agencia Nacional de Contratacion                                        |                                  |
| NII                               | Enidad Estatal (de acuerde con la definición del Decreto 1510 de 2012   |                                  |
| Código unidad / subusidad         | Europad Estatal (de activado com la delinición del Dacialo 1510 de 2012 |                                  |
| ejecutora                         | 12-01-01                                                                |                                  |
| Información General               |                                                                         |                                  |
| Entidad Estatal / Proveedor de la |                                                                         |                                  |
| que depende                       | Q                                                                       |                                  |
| Orden                             | Nacional T                                                              |                                  |
| Rama                              | Ejecutiva *                                                             |                                  |
| Sector                            | Planeación *                                                            |                                  |
| Tipo de Entidad                   | Otros                                                                   |                                  |
| Entidad descentralizada           | ® Sí <sup>©</sup> №                                                     |                                  |
| Contactos                         |                                                                         |                                  |
| País                              | COLOMBIA                                                                |                                  |
| Ubicación                         | CO-DC-11001 - Bogotá *                                                  |                                  |
|                                   | Municipio: Bogotá                                                       |                                  |
| Dirección                         | carrera 7 # 26-20 *                                                     |                                  |
| Código postal                     |                                                                         |                                  |
| Correo electrónico de la oficina  | pruebassecop2@gmail.com *                                               |                                  |
| Teléfono de oficina               | 7956600                                                                 |                                  |
| Fax de oficina                    |                                                                         |                                  |
| Página web                        |                                                                         |                                  |
| Correo electrónico para           | pruebassecop2@gmail.com *                                               |                                  |
| notificaciones SECOP II           |                                                                         |                                  |
| Link facebook                     |                                                                         |                                  |
| Link linkedin                     |                                                                         |                                  |
| Link youtube                      |                                                                         |                                  |

Al hacer clic en "Datos", se despliegan las siguientes opciones: perfil, idioma y hora, certificaciones, noticias, documentos e indicadores de negocios.

#### Guía rápida para configurar la cuenta de la Entidad Estatal en el SECOP II

| lambia Compra Eficiente                                                                                                    |                                                                                                    |                                                                                                    |                        | Aumentar el contraste                                                                      | UTC -5 14:56:58<br>Agencia Nacional 🔻 |
|----------------------------------------------------------------------------------------------------|----------------------------------------------------------------------------------------------------|----------------------------------------------------------------------------------------------------|------------------------|--------------------------------------------------------------------------------------------|---------------------------------------|
| los Inicio                                                                                                    |                                                                                                    |                                                                                                    |                        |                                                                                            |                                       |
| )atos                                                                                                    |                                                                                                    |                                                                                                    |                        | id de                                                                                      | • página:: 22000482 Ayuda 🕐           |
|                                                                                                    | Perfil Idioma y hora Certificaciones No disponible Noticias Documentos                                      | Indicador                                                                                                    | res de negocio         | Editar perf                                                                                | ā.                                    |
|                                                                                                    | Agencia Nacional de Contratación. 0 Recomendaci                                                             | ón (es)                                                                                                    |                        | Indicadores de negocio                                                                     |                                       |
|                                                                                                    | COLOMBIA Bogotá                                                                                             |                                                                                                    | NIT: 80900500          | Clasificación: 含葉含含含 Cómo mejorar su clasificación                                         |                                       |
|                                                                                                    | 11                                                                                                    |                                                                                                    |                        | Recomendaciones                                                                            |                                       |
|                                                                                                    | Ver perfil Existencia y Representación RUP                                                                  |                                                                                                    |                        | Visitas al perfit.0                                                                        |                                       |
|                                                                                                    | Proponentes plurales a los que pertenece                                                                    | Últimas ófertas enviadas: Sin datos<br>Última selección Sin datos<br>Última secuelización 09/02/2017 02:56 PM<br>Ver más |                        |                                                                                            |                                       |
|                                                                                                    | Identificación de la Entidad                                                                                |                                                                                                    |                        | 5% Datos del perti                                                                         |                                       |
| Nombre de la Entibad; Agénica Nacional de Contratacion<br>Nombre aberviado: Agenica Nacional de Contratación<br>NIT: 80900500<br>Tipo Entidad Estatal / Proveedor: Entidad Estatal (de acuerdo con la definición del D4 |                                                                                                    |                                                                                                    | de 2013                | Cómo Incluir más datos                                                                     |                                       |
|                                                                                                    | Longo unidad / Subunidad ejecutora: 12-01-01-01                                                             |                                                                                                    |                        | No hay recomendaciones                                                                     |                                       |
|                                                                                                    | Entidad Estatal / Proveedor de la que depende:                                                              |                                                                                                    |                        | Uttimas noticias<br>No hay noticias                                                        |                                       |
|                                                                                                    | Orden: Nacional<br>Rama: Ejecutiva<br>Sector: Planeación                                                    |                                                                                                    |                        |                                                                                            |                                       |
|                                                                                                    | Entidad descentralizada:                                                                                    | (1)                                                                                                    | Perfil: Mu             | estra un formulario con la informaci                                                       | ón que el usuario                     |
|                                                                                                    | Contactos                                                                                                   |                                                                                                    | administra             | dor diligenció cuando creó la cuent                                                        | a de la Entidad                       |
|                                                                                                    | País: COLOMBIA<br>Ubicación: CO-DC-11001 - Bogotá Departamento: Distrito Capital de Bogotá                  | (2)                                                                                                    | Estatal en<br>Idioma v | hora: Permite al usuario administra                                                        | dor realizar los                      |
|                                                                                                    | Municipio: Bogotá<br>Dirección: carrera 7 # 26-20                                                           | (-)                                                                                                    | ajustes co             | rrespondientes de configuración de                                                         | idioma de la                          |
|                                                                                                    | Cotigo postal:<br>Correo electrónico de la oficina: pruebassecop2@gmail.com<br>Tablécen de oficina: 7056600 | (2)                                                                                                    | plataforma             | a, zona horaria y cargue de logo.                                                          | imontos que el                        |
|                                                                                                    | Fax de oficina:<br>Página web:                                                                              | (3)                                                                                                    | SECOP II               | exige a las Entidades Estatales pa                                                         | ra su registro, el                    |
|                                                                                                    | Correo electrónico para notificaciones SECOP II: pruebassecop2@gmail.com<br>Link facebook:                  |                                                                                                    | usuario pu             | uede consultar el documento si hac                                                         | e clic en el link de                  |
|                                                                                                    | Link linkedin:<br>Link youtube:                                                                             |                                                                                                    | su nombre              | <ul> <li>Adicionalmente el usuario admini<br/>statal puede borrar decumentos ya</li> </ul> | strador de la                         |
|                                                                                                    | LINE OWNER,                                                                                                 |                                                                                                    | reemplaza              | arlos por otros nuevos.                                                                    | cargados y                            |
|                                                                                                    |                                                                                                    |                                                                                                    |                        | -                                                                                          |                                       |

## **1.3** Configuración Entidad Estatal / Proveedor

Luego de actualizar los datos de la cuenta, en "Configuración de la Entidad Estatal/Proveedor" el usuario administrador puede establecer configuraciones generales de la Entidad, como se explica a continuación.

 Accesos de usuarios por unidad de contratación: Activar los accesos significa que el usuario administrador puede definir qué usuarios de la Entidad Estatal pueden ingresar a los procesos de cada unidad de contratación. Negar los accesos significa que todos los usuarios de la Entidad Estatal pueden acceder a todos los procesos de todas las unidades de contratación. La opción se encuentra marcada por defecto con "No". Colombia Compra Eficiente recomienda marcar esta opción con "Sí". En caso de que un usuario de una unidad de contratación quiera tener acceso a varias unidades, el usuario administrador puede otorgarle este acceso.

- Personalización del escritorio: Permite establecer si los usuarios asociados a la Entidad Estatal pueden personalizar o no su área de trabajo. Esta opción se encuentra marcada por defecto con "Sí".
- Configuración de equipos: Establece si en los procesos y en el Plan Anual de Adquisiciones (PAA) creados por la Entidad Estatal se van a usar equipos. Cuando el administrador activa estas opciones la Entidad Estatal puede crear equipos para asignar a los usuarios que pertenecen a los mismos, las tareas asociadas a los procesos o a los Planes Anuales de Adquisiciones. Además, al activarse la opción el SECOP II habilita automáticamente la posibilidad de establecer flujos de aprobación para dichas tareas.

En los casos en que el administrador decide no activar el uso de equipos todos los usuarios de la unidad de contratación quedan habilitados para hacer todas las tareas (e.j. redacción, publicación, autorizaciones, etc.) de los Procesos y del Plan Anual de Adquisiciones. Por esta razón Colombia Compra Eficiente recomienda que la opción se marque con "Sí".

El administrador de la Entidad Estatal debe tener en cuenta que, si activa el uso de equipos en los procesos y Planes Anuales de Adquisiciones, por defecto todos los usuarios asociados a la Entidad Estatal pueden realizar cambios en los equipos definidos.

El procedimiento a seguir por el administrador para limitar qué usuarios tienen permisos para cambiar los equipos es el siguiente:

**1.** Activar la casilla "Seleccionar los usuarios que pueden editar los equipos". El SECOP II muestra una sección a la que añadir los usuarios.

**2.** Hacer clic en "Agregar usuarios" Aparece entonces un formulario en el que buscar y seleccionar los usuarios de la Entidad Estatal. El administrador puede añadir tantos usuarios como desee.

3. Definir el nivel de permisos que tendrá el usuario Las opciones ofrecidas por el SECOP II son:

**Parcial:** los usuarios con este nivel de permisos pueden cambiar los aprobadores de un proceso si forman parte del equipo de ese proceso, pero no pueden crear o editar equipos asociados a las modalidades de contratación.

**Total:** estos usuarios pueden configurar equipos por modalidad de contratación, y si pertenecen al equipo de un proceso pueden cambiar el equipo y los aprobadores de ese proceso.

**4.** Si el administrador desea quitarle los permisos de edición de equipos a un usuario, añadido antes, puede hacerlo seleccionando la casilla que aparece a la izquierda de su nombre y haciendo clic en "Borrar usuarios".

### 😚 Menú

#### Guía rápida para configurar la cuenta de la Entidad Estatal en el SECOP II

| Colombia Compre Eficiente                   |                                  |                                                                                             | Aumentar el contraste 🖂 🔛        | UTC -5 16:45:29<br>Agencia Nacional 👻 |
|---------------------------------------------|----------------------------------|---------------------------------------------------------------------------------------------|----------------------------------|---------------------------------------|
| Procesos 🔻 Contratos Proveedores 🔻          | Menú 🔻 🛛 Ir a                    | -                                                                                           |                                  | Buscar 🔍                              |
| Escritorio Configuración Entidad Estatal/F  | Proveedor                        |                                                                                             |                                  | ld de página:: 14005969 Ayuda 🕐       |
| Datos de la Entidad Estatal/Proveedor       | 📀 Configuración rea              | lizada                                                                                      |                                  |                                       |
| 🐡 Configuración Entidad Estatal / Proveedor |                                  |                                                                                             |                                  | Guardar                               |
| La Administración de usuarios               | Accesos por unidad de co         | ntratación                                                                                  |                                  |                                       |
| Perfiles de usuario                         |                                  |                                                                                             |                                  |                                       |
| Dependencias                                | ¿Definir autorización de acceso: | s del usuario por unidad de contratación? 🛞 Sí 🔍 No                                         |                                  |                                       |
| Recomendaciones (no disponible)             | Personalizar el escritorio       |                                                                                             |                                  |                                       |
| Biblioteca de documentos                    | ¿Los usuarios de su entidad pue  | eden configurar su escritorio? 🛞 Si 🔘 No                                                    |                                  |                                       |
| Suscripción a notificaciones                | Configuración de equipos         |                                                                                             |                                  |                                       |
| Flujo de aprobación                         | Definis equine entre les este    |                                                                                             |                                  |                                       |
| US Grupos de usuarios                       | Definir equipo para los procesos | <ul> <li>Si U No</li> <li>Seleccionar los usuarios que pueden editar los equipos</li> </ul> |                                  |                                       |
|                                             |                                  | Usuarios                                                                                    | Nivel de permiso                 |                                       |
|                                             |                                  | Tatiana Rodriguez                                                                           | O Parcial  Total                 |                                       |
|                                             |                                  |                                                                                             | Agregar usuarios Borrar usuarios |                                       |
|                                             | ¿Definir equipos para PAA?       | Image: Si □ No Image: Seleccionar los usuarios que pueden editar los equipos                |                                  |                                       |
|                                             |                                  | Nombre                                                                                      | Nivel de permiso                 |                                       |
|                                             |                                  | Tatiana Rodriguez                                                                           | O Parcial ® Total                |                                       |
|                                             |                                  |                                                                                             | Agregar usuarios Borrar usuarios |                                       |
|                                             |                                  |                                                                                             |                                  |                                       |

## **1.4** Administración de usuarios

Establecidas las configuraciones generales de la Entidad, en "Administración de usuarios" el usuario administrador puede crear nuevos usuarios con acceso a la cuenta de la Entidad Estatal, aceptar o rechazar solicitudes de acceso y cancelar accesos. Además, es posible revertir el rechazo de usuarios, si el administrador cometió un error al recibir la solicitud de acceso.

| Colombia Compre Eficiente                   |                                                                                              |                              |                                                                                                    |                                   | <u>Aumentar el c</u>                                    | ontraste 🖂 🗎                                  | UT<br>Agen       | 'C -5 17:04<br>Icia Nacional | 1:16<br> |
|---------------------------------------------|----------------------------------------------------------------------------------------------|------------------------------|----------------------------------------------------------------------------------------------------|-----------------------------------|---------------------------------------------------------|-----------------------------------------------|------------------|------------------------------|----------|
| Procesos  Contratos Proveedores             | Menú 🔻 🛛 Ir a                                                                                | -                            |                                                                                                    |                                   |                                                         |                                               | Bus              | scar                         | Q,       |
| Escritorio Configuración Entidad Estatal/P  | roveedor                                                                                     |                              |                                                                                                    |                                   |                                                         |                                               | ld de págin      | a:: 14005989                 | Ayuda 🤊  |
| Datos de la Entidad Estatal/Proveedor       | Últimas modificad                                                                            | tiones Todos los usuarios Ad | Seleccione                                                                                            | ٣                                 |                                                         |                                               |                  |                              | Crear    |
| 🔅 Configuración Entidad Estatal / Proveedor | Búsqueda de u                                                                                | Búsqueda de usuarios         |                                                                                                    |                                   |                                                         |                                               |                  |                              |          |
| 者 Administración de usuarios                |                                                                                              | Buscar (Búsqueda a           | vanzada)                                                                                              |                                   |                                                         |                                               |                  |                              |          |
| 👪 Perfiles de usuario                       |                                                                                              |                              |                                                                                                    |                                   |                                                         |                                               |                  |                              |          |
| Dependencias                                | Últimas modificacion                                                                         | nes                          |                                                                                                    |                                   |                                                         |                                               |                  |                              |          |
| Recomendaciones (no disponible)             | Nombre                                                                                       | Correo electrónico           | Fecha de registro                                                                                     | Acceso a la cuenta                | Última actualia                                         | tación de estado                              | <u>Usuario</u> 😑 |                              |          |
| Biblioteca de documentos                    | Leonardo Neira                                                                               | pruebassecop2+1@gmail.com    | 06/04/2016 09:02:21<br>AM ((UTC-05:00)                                                                | Pendiente                         | 2 horas de tiem<br>(09/02/2017 02:3                     | po transcurrido<br>6:46 PM(UTC-05:00)         | Activo           | Editar                       | Detalle  |
| Suscripción a notificaciones                | KAREN ROZO                                                                                   | krozo.cce+03@gmail.com       | 31/03/2016 04:13:09                                                                                   | Pendiente                         | 2 horas de tiem                                         | ipo transcurrido                              | Activo           | Editar                       | Detalle  |
| Flujo de aprobación                         |                                                                                              |                              | PM ((UTC-05:00)<br>Bogotá, Lima, Quito)                                                               |                                   | (09/02/2017 02:3<br>Bogotá, Lima, Qu                    | 7:42 PM(UTC-05:00)<br>ito)                    |                  |                              |          |
| Grupos de usuarios                          | Tatiana<br>Rodriguez                                                                         | pruebassecop2@gmail.com      | 31/03/2016 09:07:18<br>AM ((UTC-05:00)<br>Bogotá, Lima, Quito)                                        | Aceptado                          | 1 día de tiempo<br>(08/02/2017 10:1<br>Bogotá, Lima, Qu | transcurrido<br>8:48 AM(UTC-05:00)<br>Ro)     | Activo           | Editar                       | Detalle  |
|                                             | VICTOR<br>MANUEL<br>ALFONSO                                                                  | acpc1123@gmail.com           | 29/03/2016 11:58:19<br>AM ((UTC-05:00)<br>Bogotá, Lima, Quito)                                        | Pendiente                         | 2 horas de tiem<br>(09/02/2017 02:3<br>Bogotá, Lima, Qu | po transcurrido<br>8:45 PM(UTC-05:00)<br>ito) | Activo           | Editar                       | Detalle  |
|                                             | Cindy<br>Cervantes                                                                           | cindycer@hotmail.com         | 28/03/2016 02:48:06<br>PM ((UTC-05:00)<br>Bogotá, Lima, Quilo)                                        | Pendiente                         | 2 horas de tiem<br>(09/02/2017 02:4<br>Bogotá, Lima, Qu | po transcurrido<br>0.59 PM(UTC-05:00)<br>20)  | Activo           | Editar                       | Detalle  |
|                                             |                                                                                              |                              |                                                                                                    |                                   |                                                         |                                               |                  |                              |          |
|                                             | OPCIONES                                                                                     |                              | VER                                                                                                   |                                   |                                                         | HERRAMIENTA                                   | s                |                              |          |
|                                             | Crear usuarios<br>Aceptar acceso<br>Rechazar acceso<br>Cancelar acceso<br>Revertir rechazo o | fel acceso                   | Últimas modifica<br>Todos<br>Usuarios activos<br>Usuarios inactiv<br>Accesos pendie<br>Accesos acepta | iciones<br>i<br>os<br>ntes<br>dos |                                                         | Herramientas no                               | está disponible. |                              |          |
|                                             |                                                                                              |                              | Accesos rechaz<br>Usuarios bloque                                                                     | ados                              |                                                         |                                               |                  |                              |          |

- (1) Aceptar acceso: Al hacer clic en esta opción, aparece una pantalla que muestra las solicitudes de acceso pendientes. El usuario administrador debe ingresar al detalle de la solicitud con el fin de validar los datos correspondientes y corroborar que efectivamente sea un funcionario de la Entidad, posteriormente dar clic en "Volver" para seleccionar la casilla a la izquierda del nombre del usuario que quiere aceptar y hacer clic en "Aceptar usuario".
- (2) Rechazar acceso: Al hacer clic en esta opción, aparece una pantalla que muestra las solicitudes de accesos pendientes. El usuario administrador luego de verificar el detalle y corroborar que efectivamente no es un funcionario de la Entidad, debe seleccionar la casilla a la izquierda del nombre del usuario y hacer clic en "Rechazar usuario".
- (3) Cancelar acceso: Al hacer clic en "Desactivar usuarios" el SECOP II muestra una página con todos los usuarios con acceso a la Entidad Estatal. Para desactivar uno o más usuarios, el usuario administrador debe seleccionar la casilla a la izquierda del nombre del usuario que quiere desactivar y hacer clic en "Cancelar acceso".
- (4) Revertir rechazo: permite al usuario administrador cancelar el rechazo de una solicitud de acceso si se equivocó al hacer dicho rechazo.

## 1.5 Perfiles de usuario

Recuerde que una vez acepta los usuarios que harán parte de la cuenta de la Entidad Estatal estos tendrán las mismas acciones que el administrador, por lo que es necesario crear perfiles de usuario para definir el conjunto de permisos de acceso a las funcionalidades de la cuenta de la Entidad Estatal en SECOP II. Estos permisos son configurados por el usuario administrador y pueden ser distintos para cada usuario. Hay dos perfiles básicos: administrador (con acceso a las funcionalidades de configuración de la cuenta); y comprador (sin acceso a estas funcionalidades).

| Colombia Coingra Eficiente                  |                                     |                                            | Aut            | nentar el contraste 🖂 🗎 | UTC -5 17:53:59<br>Agencia Nacional 👻 |
|---------------------------------------------|-------------------------------------|--------------------------------------------|----------------|-------------------------|---------------------------------------|
| Procesos  Contratos Proveedores             | Menú 🔻 🛛 Ir a 🛛 🔻                   |                                            |                |                         | Buscar 🔍                              |
| Escritorio Configuración Entidad Estatal/   | Proveedor                           |                                            |                |                         | ld de página:: 14005969 Ayuda 🕐       |
| Datos de la Entidad Estatal/Proveedor       | Últimas modificaciones Todos        |                                            |                |                         | Crear                                 |
| 🗭 Configuración Entidad Estatal / Proveedor | > PERFIL DE USUARIOS                |                                            |                |                         |                                       |
| & Administración de usuarios                | Buscar perfil                       |                                            |                |                         |                                       |
| 👪 Perfiles de usuario                       | Buscar                              | (Búsqueda avanzada)                        |                |                         |                                       |
| Dependencias                                |                                     |                                            |                |                         |                                       |
| Recomendaciones (no disponible)             | Últimas modificaciones              |                                            |                |                         |                                       |
| Biblioteca de documentos                    | Descripción                         |                                            | Predeterminado | Plantilla principal     |                                       |
| Suscripción a notificaciones                | No existen resultados que cumplan c | on los criterios de búsqueda especificados |                |                         |                                       |
| Flujo de aprobación                         |                                     |                                            |                |                         |                                       |
| U Grupos de usuarios                        | OPCIONES                            | VER                                        |                | HERRAMIENTAS            |                                       |
|                                             | Borrar                              | Ultimas modificació<br>Todos               | nes            |                         |                                       |

En "Perfil de usuario" el usuario administrador tiene disponibles las siguientes acciones:

Crear perfil: El usuario debe hacer clic en "Crear" esta acción habilita un formulario en el que puede definir:

- Menú Información general: Permite definir una breve descripción del perfil y seleccionar la plantilla principal (Administrador o comprador), es decir el rol que va a ejecutar el usuario. El usuario administrador tiene que definir cuáles son los permisos que va a otorgar a cada rol.
- Menú Definición de elementos del menú inicio: En esta sección el usuario administrador debe definir los elementos que el usuario puede ver en su menú de inicio (máximo 5) y borrar los elementos que no harán parte del mismo.
- Menú Opciones: Muestra las funcionalidades de configuración, paginas inteligentes, menú de búsqueda, menú del comprador y otras herramientas de trabajo a las cuales el usuario tiene acceso con la plantilla seleccionada. El usuario administrador puede excluir de esta plantilla más funcionalidades a las que no quiera permitir el acceso de los usuarios.
- Zona de accesos directos Áreas rápidas: Activa o desactiva la visualización de las secciones a la izquierda del escritorio. Actualmente el área rápida que está disponible en SECOP II para las Entidades Estatales es "Procesos recientes".
- Zona de accesos directos Enlaces rápidos: Permite activar o desactivar la visualización de las opciones del Menú "Ir a". Ellas son: Crear proceso, Invitar Proveedor, Editar mi perfil, Añadir-Crear Entidad.
- Escritorio Enlaces rápidos: Permite definir qué funcionalidades y en qué orden del Escritorio puede visibilizar el usuario.
- Usuarios Asignar esta dependencia: Esta funcionalidad permite asignar a todos los usuarios de una dependencia el perfil tipo que está creando el usuario administrador, a través del botón "Agregar".

• Usuarios – Asignar a usuarios: Esta funcionalidad permite asignar a uno o varios usuarios el perfil tipo que está creando el usuario administrador, a través del botón "Agregar".

Una vez finalice el proceso de creación del perfil tipo, el usuario administrador debe hacer clic en "Crear".

| Colombia Com           | are Efficiente                                                                                   |                                                                                                    |                                                                                        | Aumentar el contraste |       | UTC -5 10:31:18<br>Agencia Nacional 👻 |
|------------------------|--------------------------------------------------------------------------------------------------|----------------------------------------------------------------------------------------------------|----------------------------------------------------------------------------------------|-----------------------|-------|---------------------------------------|
| Procesos '             | <ul> <li>Contratos</li> <li>Proveedores</li> <li>Me</li> </ul>                                   | enú 🔻 🛛 Ir a                                                                                                   | -                                                                                      |                       |       | Buscar                                |
| Escritorio 🗝           | Configuración Entidad Estatal/Proveedor 🗝 Perfi de usua                                          | arios -→ Editar perfil de usua                                                                                 | rio                                                                                    |                       |       | id de página:: 14000195 Ayuda 🔊       |
|                        |                                                                                                  |                                                                                                    |                                                                                        |                       | G     | uardar Guardar como nuevo             |
| MENÚ<br>Informaci      | ión general                                                                                      |                                                                                                    |                                                                                        |                       |       | ,,                                    |
|                        | Descripción<br>Plantilla principal                                                               | Perfil usuarios compradores<br>Comprador<br>Establecer como perfil predeter                                    | minado                                                                                 |                       |       |                                       |
| Definició              | n de elementos del menú inicio                                                                   |                                                                                                    |                                                                                        |                       |       |                                       |
|                        | Nombre                                                                                           |                                                                                                    |                                                                                        |                       |       |                                       |
|                        | Procesos                                                                                         |                                                                                                    |                                                                                        | Subir                 | Bajar |                                       |
|                        | Contratos                                                                                        |                                                                                                    |                                                                                        | Subir                 | Bajar |                                       |
|                        | Proveedores                                                                                      |                                                                                                    |                                                                                        | Subir                 | Bajar |                                       |
| Opciones               | 5                                                                                                |                                                                                                    |                                                                                        |                       |       | Agregar Borrar                        |
| 🔍 Inclui               | ido 🖲 Excluído                                                                                   |                                                                                                    |                                                                                        |                       |       |                                       |
| Cor<br>Mer<br>Ver Mer  | ntiguración Com<br>nú de búsqueda Mir<br>nú det Comprador Mir<br>ramientas de trabajo His<br>Nor | afiguración de usuario<br>e datos de usuario<br>e registros<br>itorial de accesos y contraseña<br>ticias SECOP | Configuración de la Entidad Estatal/Proveedor Biblioteca de documentos Recomendaciones |                       |       |                                       |
| ZONA DI<br>Áreas rápic | E ACCESOS DIRECTOS<br>das                                                                        |                                                                                                    |                                                                                        |                       |       |                                       |
|                        | Nombre                                                                                           | Descripción                                                                                                    |                                                                                        |                       |       |                                       |
|                        | Procesos recientes                                                                               | Acceso direct                                                                                                  | o a las últimas actualizaciones de procedimientos.                                     |                       |       |                                       |
| Enlaces rá             | pidos (lr a).                                                                                    |                                                                                                    |                                                                                        |                       |       | Agregar Borrar                        |
|                        | Nombre                                                                                           |                                                                                                    |                                                                                        |                       |       |                                       |
|                        | Tipos de procesos                                                                                |                                                                                                    |                                                                                        |                       |       |                                       |
|                        | Invitar Proveedor                                                                                |                                                                                                    |                                                                                        |                       |       |                                       |
|                        | Área privada edición usuario                                                                     |                                                                                                    |                                                                                        |                       |       |                                       |
|                        | Crear nueva entidad o solicitar acceso a un                                                      | na ya existente                                                                                                |                                                                                        |                       |       |                                       |
|                        |                                                                                                  |                                                                                                    |                                                                                        |                       |       | Agregar Borrar                        |

| )<br>Enl | ESCRITORI<br>aces rápid | o<br>dos                                      |                       |                    |         |            |           |
|----------|-------------------------|-----------------------------------------------|-----------------------|--------------------|---------|------------|-----------|
|          |                         | Área<br>Bioque                                | Seleccione            | ¥<br>¥             |         |            |           |
|          | N                       | lombre                                        |                       |                    |         |            |           |
|          | No existen re           | sultados que cumplan con los criterios de bú  | queda especificados   |                    |         |            |           |
|          |                         |                                               |                       |                    |         | Agregar    | Borrar    |
|          | USUARIOS                |                                               |                       |                    |         |            |           |
| A        | signar esta             | a dependencia                                 |                       |                    |         |            |           |
|          |                         |                                               |                       |                    |         |            |           |
|          |                         | Nombre de la dependencia                      |                       | Número de usuarios |         |            |           |
|          | No existen              | resultados que cumplan con los criterios de b | úsqueda especificados |                    |         |            |           |
|          |                         |                                               |                       |                    |         | Agregar    | Borrar    |
| A        | sionar a us             | suarios                                       |                       |                    |         |            |           |
|          | orginal a a             |                                               |                       |                    |         |            |           |
|          |                         | Nombre de usuario                             |                       |                    |         |            |           |
|          |                         | Leonardo Neira                                |                       |                    | Detalle |            |           |
|          |                         | KAREN ROZO                                    |                       |                    | Detalle |            |           |
|          |                         | Cindy Cervantes                               |                       |                    | Detalle |            |           |
|          |                         |                                               |                       |                    |         | Agregar    | Borrar    |
|          |                         |                                               |                       |                    |         |            |           |
|          |                         |                                               |                       |                    | Guardas | Guarder    |           |
|          |                         |                                               |                       |                    | Guardar | Guardal Co | And nuevo |

**Editar perfil:** El usuario administrador puede modificar un perfil haciendo clic en el link "Editar" que aparece a la derecha de los diferentes perfiles. Esta acción lo conduce a un formulario similar al de creación, en el que el usuario puede actualizar las características del perfil.

Borrar perfil: Para borrar un perfil el usuario administrador debe hacer clic "Borrar".

## 1.6 Dependencias (Opcional)

Permite que la Entidad Estatal cree en el SECOP II direcciones o subdirecciones de su estructura organizacional.

Para administrar las dependencias el usuario administrador debe hacer clic en "Detalle", esta acción habilita un formulario que permite modificar dependencias haciendo clic en el nombre de la misma o crear nuevas dependencias seleccionando la opción "Agregar dependencia principal".

| Colomb         | ia Compre Eficiente                       |                                                                     |       | Aumentar el contraste 🛃 🛅           | UTC -5 11:36<br>AGENCIA NACIONAL | :41<br> |
|----------------|-------------------------------------------|---------------------------------------------------------------------|-------|-------------------------------------|----------------------------------|---------|
| Proce          | sos 🔻 Contratos Proveedores               | Menú 👻 Ira 🔍                                                        |       |                                     | Buscar                           | Q       |
| Escritor       | ‰ → Configuración Entidad Esta            | l/Proveedor                                                         |       |                                     | Id de página:: 14005969          | Ayuda 🕐 |
| 3              | Datos de la Entidad Estatal/Proveedor     | Últimas modificaciones Todos                                        |       |                                     |                                  |         |
| ¢٩             | Configuración Entidad Estatal / Proveedor | Búsqueda de departamentos                                           |       |                                     |                                  |         |
| 4              | Administración de usuarios                | Buscar (Büsgueda avanzada)                                          |       |                                     |                                  |         |
| 229            | Perfiles de usuario                       |                                                                     |       |                                     |                                  |         |
| 8              | Dependencias                              | Últimas modificaciones                                              |       |                                     |                                  |         |
| ជ              | Recomendaciones (no disponible)           | Nombre de la entidad                                                | Grupo | Fecha de registro                   |                                  |         |
| ъ              | Biblioteca de documentos                  | AGENCIA NACIONAL DE CONTRATACIÓN PÚBLICA -COLOMBIA COMPRA EFICIENTE | No    | 25/04/2016 04:26:41 PM ((UTC-05:00) | Bogotá, Lima, Quito)             | Detalle |
| -              | Suscripción a notificaciones              |                                                                     |       |                                     |                                  |         |
| $\vec{\Omega}$ | Flujo de aprobación                       |                                                                     |       |                                     |                                  |         |
| 445            | Grupos de usuarios                        |                                                                     |       |                                     |                                  |         |

## 1.7 Grupos de usuarios

Una vez se definen los perfiles que tendrán los usuarios, el administrador puede organizar grupos de usuarios conformados por personas de una o varias dependencias de la Entidad Estatal, a las que de manera recurrente se les asignan ciertas tareas en el Proceso de Contratación (ej. redacción de respuestas a observaciones sobre los Documentos del Proceso, evaluación de ofertas, etc.). Cuando se asigna una tarea al grupo de usuarios, automáticamente se asigna a todos los miembros del mismo.

En "Grupos de usuario" El usuario administrador tiene disponibles las siguientes opciones:

| Colombia Compra Efciente                    |                                       |                                           | Aumentar el contr | caste 🖂 🛅    | UTC -5 11:06:34<br>Agencia Nacional 👻 |
|---------------------------------------------|---------------------------------------|-------------------------------------------|-------------------|--------------|---------------------------------------|
| Procesos 👻 Contratos Proveedores 👻          | Menú 🔻 🛛 Ir a 🔍 👻                     |                                           |                   |              | Buscar 🔍                              |
| Escritorio Configuración Entidad Estatal/P  | Proveedor                             |                                           |                   |              | ld de página:: 14005060 Ayuda 🕐       |
| Datos de la Entidad Estatal/Proveedor       | Últimas modificaciones Todos A        | Activos Seleccione *                      |                   |              | Crear                                 |
| 🔅 Configuración Entidad Estatal / Proveedor | Buscar por grupo de usuarios          |                                           |                   |              |                                       |
| La Administración de usuarios               | Buscar                                | (Búsqueda avanzada)                       |                   |              |                                       |
| Perfiles de usuario                         |                                       |                                           |                   |              |                                       |
| Dependencias                                | Últimas modificaciones                |                                           |                   |              |                                       |
| Recomendaciones (no disponible)             | Nombre                                | Descripción                               |                   | Estado       |                                       |
| Biblioteca de documentos                    | No existen resultados que cumplan con | n los criterios de búsqueda especificados |                   |              |                                       |
| Suscripción a notificaciones                |                                       |                                           |                   |              |                                       |
| Elujo de aprobación                         | Crear                                 | Últimas modificaciones                    |                   | HERRAMIENIAS |                                       |
| LLL Grupos de usuarios                      | Activar<br>Desactivar<br>Borrar       | Todos<br>Activos<br>Inactivos             |                   |              |                                       |

**Crear grupos de usuarios:** El usuario debe hacer clic en "Crear" esta acción habilita un formulario en el que el usuario administrador debe indicar el nombre, la descripción del grupo y agregar roles a cada miembro o a todos los usuarios que conforman el grupo.

**Agregar rol:** Habilita una ventana emergente en la que es posible definir un nombre para el rol que va a crear y hacer clic en "Guardar".

| Colombia Compra (ficiente                                    |                                                                                                    | Aumentar el contraste | UTC -5 11:10:45<br>Agencia Nacional 👻  |
|--------------------------------------------------------------|----------------------------------------------------------------------------------------------------|-----------------------|----------------------------------------|
| Procesos 🔻 Contratos Prov                                    | eedores 🔻 Menú 🔻 Ir a 🗨                                                                                      |                       | Buscar                                 |
| Escritorio+ Configuración Entidad Estatal/Pro                | weedor → Orupos de usuarios → Crear grupos de usuarios                                                       |                       | ld de página:: 14005100 Ayuda 🕐        |
| Cancelar                                                     |                                                                                                    |                       | Crear Crear y volver                   |
| CREAR GRUPOS DE USUARIOS<br>Identificación del grupo de usua | arios                                                                                                    |                       |                                        |
|                                                              | Nombre         Grupo de Contratación         •           Descripción         Grupo de Contratación         • |                       |                                        |
| Roles y usuarios                                             |                                                                                                    |                       |                                        |
|                                                              |                                                                                                    | x                     | Agregar rol                            |
|                                                              | Agregar nuevo rol                                                                                            |                       |                                        |
| Cancelar                                                     | Nombre Grupo de Contratación .                                                                               |                       | Crear Volver                           |
| © 2014 Vortal Términos de uso Política de p                  | Cancelar                                                                                                    | Guardar               | 018000-52-0808 . Weekdays 9 am to 7 pm |
|                                                              |                                                                                                    |                       |                                        |

Esta acción habilita las opciones para definir los usuarios que conformaran el grupo.

**Agregar usuarios:** Al hacer clic en "Agregar usuarios" y luego en "Buscar", el SECOP II muestra la lista de usuarios que tienen acceso a la cuenta de la Entidad Estatal. El usuario administrador debe hacer clic en la casilla a la izquierda del nombre de cada usuario que hará parte del grupo y luego en "Agregar".

#### Guía rápida para configurar la cuenta de la Entidad Estatal en el SECOP II

| Colombia Compto Effertit                                                                             |                  | Aumentar el contraste 🖂 🔛 | UTC -5 11:07:39<br>Agencia Nacional 👻  |
|----------------------------------------------------------------------------------------------------|------------------|---------------------------|----------------------------------------|
| Procesos 🔻 Contratos Proveedores 👻 Menú 👻 Ir a 🗨                                                     |                  |                           | Buscar 🔍                               |
| Escritorio → Configuración Entidad Estatal/Proveedor → Orupos de usuarios → Crear grupos de usuarios |                  |                           | id de página:: 14005190 Ayuda 🕐        |
| € Cancelar                                                                                           |                  |                           | Crear Volver                           |
| CREAR GRUPOS DE USUARIOS                                                                             |                  |                           |                                        |
| Identificación del grupo de usuarios                                                                 |                  |                           |                                        |
|                                                                                                    |                  |                           |                                        |
| Nombre Grupo de Contratación                                                                         |                  | •                         |                                        |
| Descripción Grupo de Contratación                                                                    |                  | •                         |                                        |
|                                                                                                    |                  |                           |                                        |
| Deles y un voies                                                                                     |                  |                           |                                        |
| Roles y usuanos                                                                                      |                  |                           |                                        |
|                                                                                                    |                  |                           | Agronar rol                            |
|                                                                                                    |                  |                           | Agregarior                             |
| Grupo de Contratación                                                                                |                  | Agregar usuarios Agregar  | dependencia Renombrar Borrar           |
| Buscar usuarios a agregar                                                                            |                  |                           |                                        |
| Nombre de usuario                                                                                    |                  |                           |                                        |
| Cancelar Nombre de usuario                                                                           |                  | <                         | Crear Volver                           |
| © 2014 Vortal Term Cindy Cervantes                                                                   |                  |                           | 018000-52-0808 . Weekdays 9 am to 7 pm |
| KAREN ROZO                                                                                           |                  |                           |                                        |
| Leonardo Neira                                                                                       |                  |                           |                                        |
| Tatiana Rodriguez                                                                                    |                  |                           |                                        |
|                                                                                                    |                  |                           |                                        |
|                                                                                                    | Cancelar Agregar |                           |                                        |

Una vez ha definido el Rol que tendrá el grupo y seleccionado los usuarios que conforman el mismo, debe hacer clic en "Crear".

| Colombia Compra Eficiente                                        |                                   | Aumentar el contraste 🛛 🔤  | UTC -5 11:08:04<br>Agencia Nacional 🔻 |
|------------------------------------------------------------------|-----------------------------------|----------------------------|---------------------------------------|
| Procesos 🔻 Contratos Proveedores 🔻 N                             | tenû ▼ Ir a ▼                     |                            | Buscar 🔍                              |
| Esoritorio 🗝 Configuración Entidad Estatal/Proveedor 😁 Grupos de | usuarios Crear grupos de usuarios |                            | id de página:: 14005190 Ayuda 🕐       |
| Cancelar                                                         |                                   |                            | Crear y volver                        |
| CREAR GRUPOS DE USUARIOS<br>Identificación del grupo de usuarios |                                   |                            |                                       |
| Nombr                                                            | Grupo de Contratación *           |                            |                                       |
| Descripció                                                       | Grupo de Contratación *           |                            |                                       |
| Roles y usuarios                                                 |                                   |                            |                                       |
|                                                                  |                                   |                            | Agregar rol                           |
| Grupo de Contratación                                            |                                   | Agregar usuarios Agregar o | lependencia Renombrar Borrar          |
| Cindy Cervantes                                                  |                                   |                            | Borrar                                |
| KAREN ROZO                                                       |                                   |                            | Borrar                                |
| Leonardo Neira                                                   |                                   |                            | Borrar                                |
| Tatiana Rodriguez                                                |                                   |                            | Borrar                                |
|                                                                  |                                   |                            |                                       |

Crear Volver

#### Menú

**Desactivar grupo de usuarios:** El usuario administrador puede desactivar grupos de usuarios si temporalmente la Entidad Estatal no va a utilizarlos. Para realizar esta acción, el usuario administrador debe seleccionar el o los grupos de usuarios que desea desactivar y hacer clic en "Desactivar".

Activar grupo de usuarios: El usuario administrador puede activar grupos de usuarios que haya desactivado previamente. Para realizar esta acción, el usuario administrador debe seleccionar el o los grupos de usuarios que desea activar y hacer clic en "Activar".

**Borrar grupos de usuarios:** Con esta opción el usuario administrador puede borrar grupos de usuarios de manera permanente. Para eso debe seleccionar el o los grupos de usuarios que desea borrar y hacer clic en "Borrar".

## **1.8** Flujos de aprobación

Son secuencias para la aprobación de algunas tareas asignadas a los miembros del Equipo del proceso, que por su relevancia requieren ser autorizadas por uno o varios usuarios de la Entidad Estatal (ej. publicación de pliegos definitivos, publicación del informe de evaluación, adendas, etc.). El usuario administrador puede configurar plantillas tipo con secuencias de aprobación que use de manera frecuente (ej. primero aprueba el secretario general y luego el director general). La responsabilidad de aprobar puede ser asignada tanto a un usuario, como a un grupo de usuarios.

En "Flujos de aprobación" el usuario administrador tiene disponibles las siguientes opciones:

| Colombia Compre Eficiente                        |                                       |                                      |                                                                      | Aumentar el co | ntraste 🖂 🔛    | UTC -5 11:38:50<br>Agencia Nacional 🔻 |    |  |  |  |
|--------------------------------------------------|---------------------------------------|--------------------------------------|----------------------------------------------------------------------|----------------|----------------|---------------------------------------|----|--|--|--|
| Procesos <b>T</b> Contratos Proveedores <b>T</b> | Menú 🔻 🛛 Ir a                         | •                                    |                                                                      |                |                | Buscar                                | S. |  |  |  |
| Escritorio Configuración Entidad Estatal/        | Proveedor                             |                                      |                                                                      |                |                | ld de página:: 14005060 Ayuda 🕐       | )  |  |  |  |
| Datos de la Entidad Estatal/Proveedor            | Últimas modificaciones                | Todos Flujos de aprobación activ     | V08 Seleccione ¥                                                     |                |                | Crear                                 |    |  |  |  |
| 🔅 Configuración Entidad Estatal / Proveedor      | Buscar por flujos de ap               | robación                             |                                                                      |                |                |                                       |    |  |  |  |
| La Administración de usuarios                    | ación de usuarios (Búsqueda avanzada) |                                      |                                                                      |                |                |                                       |    |  |  |  |
| AT Perfiles de usuario                           |                                       |                                      |                                                                      |                |                |                                       |    |  |  |  |
| Dependencias                                     | Últimas modificaciones                |                                      |                                                                      |                |                |                                       |    |  |  |  |
| Recomendaciones (no disponible)                  | Nombre                                |                                      | Descripción                                                          | Estado         |                |                                       |    |  |  |  |
| Biblioteca de documentos                         | No existen resultados que c           | umplan con los criterios de búsqueda | a especificados                                                      |                |                |                                       |    |  |  |  |
| Suscripción a notificaciones                     |                                       |                                      | <b>70</b>                                                            |                |                |                                       |    |  |  |  |
| 💼 Flujo de aprobación                            | Crear                                 | Ú                                    | ER<br>Itimas modificaciones                                          |                | Exportar datos |                                       |    |  |  |  |
| ### Grupos de usuarios                           | Activar<br>Desactivar<br>Borrar       | TC<br>FI                             | odos<br>lujos de aprobación activos<br>lujos de aprobación inactivos |                | Importar datos |                                       |    |  |  |  |

#### Guía rápida para configurar la cuenta de la Entidad Estatal en el SECOP II

**Crear flujos de aprobación:** Mediante esta opción, el usuario administrador puede crear flujos tipo para utilizarlos posteriormente en la configuración de los equipos del proceso. Haga clic en "Crear", indique el nombre, la descripción del nuevo flujo de aprobación y seleccione la opción "Agregar nivel" para definir el orden de aprobación requerido. No olvide marcar la casilla "Enviar mensaje de alerta al responsable del flujo de aprobación" para que el SECOP II envíe un correo electrónico a cada aprobador informándole que tiene una tarea de aprobación pendiente.

| Colombia Compra Eficiente                       |                                                                                                    | Aumentar el contraste 🖂 🛅 UTC -5 11:39:45 🛃 |  |  |  |  |  |  |  |  |
|-------------------------------------------------|----------------------------------------------------------------------------------------------------|---------------------------------------------|--|--|--|--|--|--|--|--|
| Procesos 🔻 Contratos Pro                        | reedores 🔻 Menú 🔻 🛛 🔽                                                                                                    | Buscar 🤇                                    |  |  |  |  |  |  |  |  |
| Esortorio 🕶 Configuración Entidad Estatal/P     | oveedor → Flujos de aprobación → Crear flujo de aprobación                                                                                                    | ld de página:: 14004243 Ayuda 🕐             |  |  |  |  |  |  |  |  |
| Cancelar Cre                                    |                                                                                                    |                                             |  |  |  |  |  |  |  |  |
| CREAR FLUJO DE APROBACIÓ<br>Flujo de aprobación | 6                                                                                                    |                                             |  |  |  |  |  |  |  |  |
|                                                 | Nombre Aprobación publicación pliegos "<br>Descripción Aprobar el pliego electrónico antes de hacerlo publico en la plataforma "<br>Enviar mensaje de alerta al usuario responsable del flujo de aprobación. |                                             |  |  |  |  |  |  |  |  |
| Flujo de aprobación                             |                                                                                                    |                                             |  |  |  |  |  |  |  |  |
| ± _: Agregar un nuevo                           | nivel                                                                                                    | gar nive                                    |  |  |  |  |  |  |  |  |
| Orden de a                                      | rrobación Seleccione Y<br>Seleccione<br>Con érden<br>Sin Orden                                                                                                    | Crear y volver                              |  |  |  |  |  |  |  |  |
| © 2014 Vortal Te                                | Cancelar Guardar                                                                                                    | 018000-52-0808 . Weekdays 9 am to 7 pm      |  |  |  |  |  |  |  |  |

Al seleccionar la opción "Agregar nivel" el usuario administrador tiene disponible las siguientes opciones:

- (1) Con orden: Los usuarios tendrán que dar sus aprobaciones en el orden que especifique el usuario administrador.
- (2) Sin orden: Los usuarios no tendrán que seguir ningún orden específico para dar sus aprobaciones.

Luego de seleccionar el orden de aprobación, el usuario administrador debe establecer qué usuarios deben realizar las aprobaciones del flujo y en qué momento. Para ello haga clic en "Agregar nueva tarea", diligencie los datos solicitados y de clic en "Guardar". En esta funcionalidad, las tareas son consideradas como aprobaciones.

| Colombia Compra Eficiente                                                                                                    |                                                                                                    |                                           |                                     |                                               | Aumentar el contraste                                                                                                    |                                                                                                    | UTC -5 11:40:29<br>Agencia Nacional 👻                                                                                                    |
|----------------------------------------------------------------------------------------------------|----------------------------------------------------------------------------------------------------|-------------------------------------------|-------------------------------------|-----------------------------------------------|----------------------------------------------------------------------------------------------------|----------------------------------------------------------------------------------------------------|----------------------------------------------------------------------------------------------------|
| Procesos 👻 Contratos                                                                                                    | s Proveedores 🔻 Me                                                                                                    | enú 🔻 🛛 Ir a 🗸 👻                          |                                     |                                               |                                                                                                    |                                                                                                    | Buscar 🔍                                                                                                    |
| Escritorio -+ Configuración Entida                                                                                                    | d Estatal/Proveedor 😁 Flujos de apr                                                                                       | <sub>obación</sub> → Crear flujo de aprol | bación                              |                                               |                                                                                                    |                                                                                                    | ld de página:: 14004243 Ayuda 🕐                                                                                                    |
| E Cancelar                                                                                                    |                                                                                                    |                                           |                                     |                                               |                                                                                                    |                                                                                                    | Crear Crear y volver                                                                                                    |
| CREAR FLUJO DE APR                                                                                                    | ROBACIÓN                                                                                                    |                                           |                                     |                                               |                                                                                                    |                                                                                                    |                                                                                                    |
| Flujo de aprobación                                                                                                    |                                                                                                    |                                           |                                     |                                               |                                                                                                    |                                                                                                    |                                                                                                    |
|                                                                                                    | Nombre                                                                                                    | Aprobación publicación pliegos            |                                     |                                               |                                                                                                    |                                                                                                    |                                                                                                    |
|                                                                                                    | Descripción                                                                                                    | Aprobar el pliego electrónico antes o     | de hacerlo publico en la plataforma |                                               |                                                                                                    |                                                                                                    |                                                                                                    |
|                                                                                                    |                                                                                                    | C Enviar mensaje de alerta al usua        | rio responsable del flujo de aproba | ición.                                        |                                                                                                    |                                                                                                    |                                                                                                    |
|                                                                                                    |                                                                                                    |                                           |                                     |                                               |                                                                                                    |                                                                                                    |                                                                                                    |
| Fluio de aprobación                                                                                                    |                                                                                                    |                                           |                                     |                                               |                                                                                                    |                                                                                                    |                                                                                                    |
|                                                                                                    |                                                                                                    |                                           |                                     |                                               |                                                                                                    |                                                                                                    |                                                                                                    |
| <u>म</u>                                                                                                    |                                                                                                    |                                           |                                     |                                               |                                                                                                    |                                                                                                    | Agregar nivel                                                                                                    |
| _                                                                                                    |                                                                                                    |                                           |                                     |                                               |                                                                                                    |                                                                                                    |                                                                                                    |
| Nivel 1 - Con orden                                                                                                    |                                                                                                    |                                           |                                     |                                               |                                                                                                    |                                                                                                    | Editar Borrar                                                                                                    |
| Asunto                                                                                                    |                                                                                                    | Días/hora límite                          | Asignado a                          | _                                             | Suficiente para aprobar                                                                                                    |                                                                                                    | Agregar nucva tarca                                                                                                    |
|                                                                                                    |                                                                                                    |                                           |                                     |                                               |                                                                                                    |                                                                                                    |                                                                                                    |
| Cancelar                                                                                                    |                                                                                                    |                                           |                                     |                                               |                                                                                                    |                                                                                                    | Crear y volver                                                                                                    |
| Agregar una nueva tarea                                                                                                    |                                                                                                    |                                           | x                                   | Inf                                           | formación solicitada<br>de tareas de a                                                                                                    | oara l<br>proba                                                                                                    | la asignación<br>ación                                                                                                    |
| Nombre<br>Descripción<br>Asignado a<br>Dias/horas hasta la fecha<br>limite<br>Prioridad<br>¿Enviar notificación por<br>correo electrónico?<br>¿Esta tarea es suficiente para<br>la aprobación de nivel? | Aprobación del plego Coordinaci<br>aprobar los plegos antes de hac<br>Cindy Cervantes<br>Normal<br>® Si © No<br>© Si ® No | erlos públicos                            | Cancelar Guardar                    | (1)<br>(2)<br>(3)<br>(4)<br>(5)<br>(6)<br>(7) | Nombre.<br>Descripción.<br>Asignado a: Haga uso d<br>responsable de dicha tard<br>de usuarios, recuerde qu<br>para un grupo de usuario<br>asigna a todos los miemb<br>Días y horas hasta la fe<br>Prioridad.<br>¿Enviar notificación po<br>Se recomienda siempre r<br>¿Esta tarea es suficient<br>nivel? Sí se tiene un flujo<br>secuencial solo el ultimo<br>esta opoción en "Sí" | e la lup<br>a por l<br>e, al de<br>s, auto<br>ros de<br>cha lín<br>r corre<br>narcar<br>e para<br>o de ap<br>aproba | oa y seleccione el<br>usuarios o grupos<br>efinir una tarea<br>máticamente se<br>l mismo.<br>nite.<br>eo electrónico?<br>"Sí".<br>aprobar el<br>robación<br>dor debería tener |
|                                                                                                    |                                                                                                    |                                           |                                     |                                               | esta opcion en Si                                                                                                    |                                                                                                    |                                                                                                    |

### **1.9** Unidades de contratación

Para finalizar con la estructura de la cuenta de la Entidad Estatal el usuario administrador debe crear Unidades de contratación las cuales son obligatorias y operan en SECOP II como áreas de compras que pueden ejecutar procesos de contratación de manera independiente. Para acceder a esta funcionalidad diríjase al menú "Procesos" de la parte superior izquierda de su pantalla y de clic en "Unidades de contratación".

| Colombia Compro Eficiente                                |                                                      |                    |                 |                                                                                                    |                          | Aumentar el contraste 🛛 🛃 🔤            | UTC -5<br>Agencia N | 5 16:56:28<br>Iacional 👻 🚺 | 2   |
|----------------------------------------------------------|------------------------------------------------------|--------------------|-----------------|----------------------------------------------------------------------------------------------------|--------------------------|----------------------------------------|---------------------|----------------------------|-----|
| Procesos - Contratos - P                                 | Proveedores 👻 Mer                                    | nú 🔻 🛛 Ir a        | -               |                                                                                                    |                          |                                        | Buscar              |                            | 0,  |
| Procesos de la Entidad Estatal                           | des de contrata                                      | ición              |                 |                                                                                                    |                          |                                        | Id de página:: 14   | 4002883 Ayuda              | 0   |
| Informes del proceso de selección                        | olver Últimas mo                                     | dificaciones Todos | Activo Seleccio | one 👻                                                                                                   |                          |                                        |                     | Cre                        | ar  |
| Unidades de contratación                                 | car en unidades                                      | de contratación    |                 |                                                                                                    |                          |                                        |                     |                            |     |
| Tipos de procesos                                        |                                                      | Burrow (Búsqued    | ia avanzada)    |                                                                                                    |                          |                                        |                     |                            |     |
| Plan anual de adquisiciones                              |                                                      | DOX II DODDDO      |                 |                                                                                                    |                          |                                        |                     |                            |     |
| 4 (65 copia 11:48 a.m.<br>5 (SASI-172017 c<br>11:13 a.m. | Últimas modificaciones                               |                    |                 |                                                                                                    |                          |                                        |                     |                            |     |
| 6 (SASI-172017 c<br>11:11 a.m.                           | Número del proceso                                   | Nombre             | Descripción     | Tipo                                                                                                    | ¿Es una unidad de venta? | ¿Es una unidad de compra?              | Estado              |                            |     |
| ver mas                                                  | unidad de<br>contratacion                            | Secretaría General |                 | Programa                                                                                                | No                       | sí                                     | Activo              | iditar Detall              | lle |
| Figa cic<br>para accoder<br>a la ayuda                   | OPCIONES<br>Crear<br>Activar<br>Desactivar<br>Borrar |                    |                 | VER<br>Últimas modificaciones<br>Todos<br>Activo<br>Inactivo<br>Unidades de compra<br>Unidades de venta |                          | HERRAMIENTAS<br>Herramientas no está d | tisponible.         |                            |     |

El usuario administrador tiene disponibles las siguientes opciones:

**Crear Unidades de contratación:** El usuario debe hacer clic en "Crear" esta acción habilita un formulario en el que puede definir:

- Información general: Permite definir el nombre y la referencia de la Unidad de contratación, Colombia Compra Eficiente recomienda agregar la misma denominación del nombre en ambas opciones, tipo (identificación del tipo de unidad entre las opciones presentadas por el SECOP II) y descripción.
- Dirección: El SECOP II ofrece un sistema de búsqueda en las ubicaciones definidas para la Entidad Estatal. Además, el usuario puede definir una ubicación nueva.
- Información de contacto: El usuario administrador cuenta con un formulario en el que debe indicar el teléfono, correo electrónico y fax.
- Contactos adicionales: Permite añadir o eliminar otros contactos para la unidad de contratación.

#### Guía rápida para configurar la cuenta de la Entidad Estatal en el SECOP II

|                                                                                         |                            |            |             |            |                  | mantar al contr |                    | U         | TC -5 18:41    | 46        |
|-----------------------------------------------------------------------------------------|----------------------------|------------|-------------|------------|------------------|-----------------|--------------------|-----------|----------------|-----------|
| Colombia Compra Eficiente                                                               |                            |            |             |            |                  |                 |                    | Ap        | encia Nacional | - 1       |
| Procesos 👻 Contratos Proveedores 🍷 M                                                    | enú 👻 🛛 Ir a               | -          |             |            |                  |                 |                    | B         | uscar          |           |
| Escritorio $\rightarrow$ Administración de unidades de contratación $\rightarrow$ Crear | unidad de contratació      | n          |             |            |                  |                 |                    | ld de pág | ina:: 14002847 | Ayuda (   |
| € Cancelar                                                                              |                            |            |             |            |                  |                 |                    |           | Crea           | r y volve |
| Información general                                                                     |                            |            |             |            |                  |                 |                    |           |                |           |
|                                                                                         |                            |            |             |            |                  |                 |                    |           |                |           |
| Referencia                                                                              | Gestión Contractual        |            |             |            | -                |                 |                    |           |                |           |
| Nombre                                                                                  | Gestión Contractual        |            |             |            |                  |                 |                    |           |                |           |
| Тіро                                                                                    | Area                       |            |             |            | •                |                 |                    |           |                |           |
| Descripción                                                                             |                            |            |             |            | 1.               |                 |                    |           |                |           |
| Dirección                                                                               |                            |            |             |            |                  |                 |                    |           |                |           |
|                                                                                         |                            |            |             |            |                  |                 |                    |           |                |           |
|                                                                                         |                            |            |             |            |                  |                 |                    |           |                |           |
| Dirección                                                                               | Carrera 7 Nº 26-20         |            |             |            | • •              |                 |                    |           |                |           |
| País                                                                                    | COLOMBIA                   |            |             |            |                  |                 |                    |           |                |           |
| Departamento                                                                            | Distrito Capital de Bogotá |            |             |            |                  |                 |                    |           |                |           |
| Municipio                                                                               | Bogotá                     |            |             |            |                  |                 |                    |           |                |           |
| Dirección                                                                               | Carrera 7 N* 26-20         |            |             |            |                  |                 |                    |           |                |           |
| Código postal                                                                           |                            |            |             |            |                  |                 |                    |           |                |           |
|                                                                                         |                            | Grados (°) | Minutos (") | Segundos ( | ")               |                 |                    |           |                |           |
|                                                                                         | Latitud:                   |            |             |            |                  |                 |                    |           |                |           |
|                                                                                         | Longitud:                  |            |             |            |                  |                 |                    |           |                |           |
|                                                                                         |                            |            |             |            | Editar dirección |                 |                    |           |                |           |
| Información de contacto                                                                 |                            |            |             |            |                  |                 |                    |           |                |           |
| Tendrá que completar por lo menos una de las 3 opciones de contac                       | to.                        |            |             |            |                  |                 |                    |           |                |           |
|                                                                                         |                            |            |             |            |                  |                 |                    |           |                |           |
| Teléfono                                                                                | 7956600                    |            |             |            |                  |                 |                    |           |                |           |
| Correo electrónico                                                                      | contratos@contratos gov.co |            |             |            |                  |                 |                    |           |                |           |
| Fax                                                                                     | 7956600                    |            |             |            |                  |                 |                    |           |                |           |
| Contactos adicionales                                                                   |                            |            |             |            |                  |                 |                    |           |                |           |
|                                                                                         |                            |            |             |            |                  |                 |                    |           |                |           |
| Nombre Apellido                                                                         | 16                         | Dirección  |             | País       | Teléfono         |                 | Visible            |           |                |           |
| No existen resultados que cumplan con los criterios de bu                               | ísqueda especificados      |            |             |            |                  |                 |                    |           |                |           |
|                                                                                         |                            |            |             |            |                  |                 | Agregar contacto a | dicional  | Borrar select  | ionado    |

 Tipos de procesos y equipos: En esta sección el usuario administrador debe indicar cuáles son los tipos de proceso que puede gestionar la unidad de contratación.

Para realizar esta configuración, el usuario administrador debe hacer clic en "Agregar tipo de proceso", esta acción habilita una ventana emergente con la lista de todas las modalidades de contratación, debe seleccionar una a una.

• Configuración de accesos del usuario: Permite limitar el acceso de usuarios a la unidad de contratación y a los procesos ejecutados a través de la misma.

En todo caso dar permisos de acceso a un usuario para la unidad de contratación no implica que ese usuario tenga acceso al equipo de gestión del proceso de contratación en la ejecución de los Procesos.

Para poder establecer este acceso el administrador debe tener en cuenta que:

a) Esta opción sólo está activa si la Entidad Estatal está configurada para establecer accesos de usuario por unidad de contratación en el menú configuración de Entidad Estatal de la configuración de la cuenta.

**b)** Para restringir los accesos a la unidad de contratación, el usuario debe seleccionar la opción "No" en "Todos los usuarios de la Entidad tienen acceso a esta unidad de contratación".

Esta acción habilita la posibilidad de asignar usuarios por:

 Grupos de usuarios: Permite que todos los usuarios asociados a un Grupo tengan acceso a los procesos ejecutados a través de la misma, si adicionalmente se agregan al equipo.

Esta es la opción recomendada por Colombia Compra Eficiente ya que, si durante la ejecución de un proceso de contratación la Entidad quiere incluir un nuevo usuario al proceso, puede hacerlo incluyendo este usuario inicialmente al grupo, y luego al equipo.

Es importante tener en cuenta que siempre que el administrador borre el grupo o elimine la asociación del grupo a la Unidad de contratación, los usuarios de ese grupo dejan de tener acceso a los procesos. Por esa razón no es recomendable borrar grupos de trabajo, y es preferible editar los usuarios que los componen.

 Agregar usuarios: A través de la opción, el SECOP II permite seleccionar uno por uno los usuarios que pueden acceder a la Unidad de contratación.

Cuando el administrador utilice esta opción debe tener en cuenta que si adjunta nuevos usuarios a la Unidad de contratación estos tendrán acceso a los procesos que se creen luego de su incorporación a la unidad de contratación, mas no a los procesos ejecutados anteriormente. Por ello esta funcionalidad no es recomendable a menos que el administrador desee limitar el acceso de nuevos usuarios a procesos ya creados para esa unidad.

 Borrar acceso: Para borrar uno o más accesos de usuario el administrador debe activar la casilla correspondiente que aparece a su izquierda y hacer clic en "Borrar seleccionado". Con esta opción, el usuario administrador le quita a un determinado usuario, grupo o dependencia el acceso a la unidad de contratación respectiva.

| Ti | nos | de | proceso | v 60 | шù | nor |
|----|-----|----|---------|------|----|-----|
|    | 000 | 40 | 0000000 | 104  |    | 000 |

| D<br>S Nombre                                                                                                    | Version                       | Equipo por defecto como comprador | Aa             | regar lipo de proceso |
|----------------------------------------------------------------------------------------------------|-------------------------------|-----------------------------------|----------------|-----------------------|
| Licitación pública                                                                                                    | 3                             | Predeterminado                    |                | Borrar                |
| Concurso de méritos abierto                                                                                              | 4                             | Predeterminado                    | Ŧ              | Borrar                |
| Contratación directa                                                                                                    | 3                             | Predeterminado                    | Ŧ              | Borrar                |
| Minima cuantía                                                                                                    | 3                             | Predeterminado                    |                | Borrar                |
| Selección abreviada con subasta inversa                                                                                  | 7                             | Predeterminado                    | Ŧ              | Borrar                |
| Selección abreviada de menor cuantía                                                                                     | 3                             | Predeterminado                    | Ŧ              | Borrar                |
| Solicitud de Información a los Proveedores                                                                               | 3                             | Predeterminado                    | ٣              | Borrar                |
| Configuración de accesos de usuario<br>Todos los usuarios de la entidad tienen acceso a esta unidad de cont<br>© Si ® No | ratación                      |                                   |                |                       |
| Nombre                                                                                                    |                               |                                   |                |                       |
| Grupo de Contratación                                                                                                    |                               |                                   |                |                       |
| Agregar grupo de trabajo Agregar usuarios Agregar depen                                                                  | dencia(s) Borrar seleccionado |                                   |                |                       |
| € Cancelar                                                                                                    |                               | •                                 | Crear y volver | Guardar como nuevo    |

Para finalizar con la creación de la unidad de contratación, el usuario administrador debe hacer clic en "Crear y volver".

# 2. Organizar la ejecución de los Procesos de Contratación

Hace referencia a la definición de equipos de proceso para cada modalidad de contratación y flujos de aprobación para las tareas que ejecutan los miembros de estos equipos. La funcionalidad para llevar a cabo esta tarea de configuración se encuentra en el menú "Procesos" del SECOP II.

## 2.1 Menú Procesos

Una vez el usuario administrador a definido la estructura de la cuenta de la Entidad estatal en SECOP II, debe configurar los equipos del proceso para organizar la ejecución de los Procesos de Contratación, para ello ingrese al SECOP II con su usuario y contraseña. De clic en el menú "Procesos" de la parte superior izquierda de su pantalla y luego en "Tipos de procesos", este gestor muestra todos los tipos de procesos contemplados en la normativa.

Para cada uno existe la opción "Equipo del proceso". Para crear un equipo, el usuario debe hacer clic en esta opción.

| Calambia Compra Lificiente        |                                                            | Aumentar el contraste | 5 | UTC -5 14:55:38                 |
|-----------------------------------|------------------------------------------------------------|-----------------------|---|---------------------------------|
| Procesos - Contratos Prover       | edores 🔻 Menú 👻 Ir a 👻                                     |                       |   | Buscar 🔍                        |
| Procesos de la Entidad Estatal    |                                                            |                       |   | ld de página:: 10001239 Ayuda 🕐 |
| Informes del proceso de selección | olver                                                      |                       |   |                                 |
| Unidades de contratación          |                                                            |                       |   |                                 |
| Tipos de procesos                 | Público                                                    |                       |   |                                 |
| Plan anual de adquisiciones       | citación pública Equipo del proceso                        |                       |   | Crear                           |
| Ver más                           |                                                            |                       |   |                                 |
| Haga clic<br>para acceder         | Concurso de méritos con precalificación Equipo del proceso |                       |   | Crear                           |
| a is syuda                        | Concurso de méritos abierto Equipo del proceso             |                       |   | Crear                           |
|                                   | Selección abreviada menor cuantía Equipo del proceso       |                       |   | Crear                           |
|                                   | Selección abreviada subasta inversa Equipo del proceso     |                       |   | Crear                           |
|                                   | Enajenación de bienes con subasta Equipo del proceso       |                       |   | Crear                           |
|                                   | Enajenación de bienes con sobre cerrado Equipo del proceso |                       |   | Crear                           |

Al hacer clic en "Equipo del proceso", el SECOP II muestra los equipos creados para el tipo de proceso que haya seleccionado el usuario. Cada uno de los equipos tiene un enlace "Editar" que permite actualizar las características de ese equipo. En esta misma pantalla, es posible crear, activar, desactivar y borrar equipos del proceso.

En todo caso es importante que el administrador tenga en cuenta que, para usar equipos en los procesos,

además de seguir las indicaciones de esta sección, Esta opción sólo está activa si la Entidad Estatal está configurada para trabajar con equipos en el menú configuración de Entidad Estatal de la configuración de la cuenta.

| Colombia Compre Eficiente                     |                                        |                                  |  | Aumentar el contra   | ste 🖂 🗎        | UTC -5 21:16:21<br>Agencia Nacional 🔻 |  |  |  |  |  |
|-----------------------------------------------|----------------------------------------|----------------------------------|--|----------------------|----------------|---------------------------------------|--|--|--|--|--|
| Procesos  Contratos Provee                    | dores 🔻 Menú 🔻 🛛 Ir a                  | •                                |  |                      |                | Buscar 🔍                              |  |  |  |  |  |
| Escritorio → Menú → Tipos de procesos → Ad    | dministración de equipos               |                                  |  |                      |                | ld de página:: 10000003 Ayuda 🔊       |  |  |  |  |  |
| Volver Últimas modificaciones                 | fodos Activos Seleccione               | <b>v</b>                         |  |                      |                |                                       |  |  |  |  |  |
| Buscar por equipo                             |                                        |                                  |  |                      |                |                                       |  |  |  |  |  |
| Buscar (Biscueda avanzada)                    |                                        |                                  |  |                      |                |                                       |  |  |  |  |  |
| Últimas modificaciones                        |                                        |                                  |  |                      |                |                                       |  |  |  |  |  |
| Nombre                                        | Descripc                               | ión                              |  | Estado               | Tipo de equipo | Por defecto                           |  |  |  |  |  |
| No existen resultados que cumplan con lo      | os criterios de búsqueda especificados |                                  |  |                      |                |                                       |  |  |  |  |  |
|                                               | 1                                      |                                  |  |                      |                |                                       |  |  |  |  |  |
| OPCIONES                                      |                                        | VER                              |  | HERRAMIENTAS         |                |                                       |  |  |  |  |  |
| Crear equipo de la Entidad Estatal<br>Activar |                                        | Últimas modificaciones<br>Todos  |  | Herramientas no está | disponible.    |                                       |  |  |  |  |  |
| Desactivar                                    |                                        | Activos                          |  |                      |                |                                       |  |  |  |  |  |
| Borrar                                        |                                        | Inactivo<br>Equipo del comorador |  |                      |                |                                       |  |  |  |  |  |
|                                               | •                                      | Equipo del Proveedor             |  |                      |                |                                       |  |  |  |  |  |

## 2.1.1 Crear equipo de la Entidad Estatal

El usuario debe hacer clic en "Crear equipo de la Entidad Estatal" esta acción habilita el siguiente formulario.

| Colombia Compra Eficiente |                                                                       |                                                        | Aumentar el contraste | UTC -5 21:31:26<br>Agencia Nacional 👻 |
|---------------------------|-----------------------------------------------------------------------|--------------------------------------------------------|-----------------------|---------------------------------------|
| Procesos 👻 Co             | ntratos Proveedores 🕶 Menú 👻 🛛 Ir a                                   | <b>~</b>                                               |                       | Buscar 🔍                              |
| Escritorio Menú Ti        | oos de procesos → Administración de equipos → Equipo del proce        | so                                                     |                       | ld de página:: 10001383 Ayuda 🕐       |
| 1 Información ger         | Cancelar                                                              |                                                        |                       | Crear >                               |
| 2 Acceder                 | > CREAR EQUIPO DEL PROCESO                                            |                                                        |                       |                                       |
| 3 Flujo de aproba         | Equipo del proceso                                                    |                                                        |                       |                                       |
|                           | Nomb<br>Versid<br>Tig<br>Nombre de envi                               | e Licitación pública<br>n 3<br>© Comprador © Proveedor | 1.                    |                                       |
|                           | Descripción de equip                                                  | Equipo Licitación Pública                              |                       |                                       |
|                           | Definir por defect                                                    | ○ Sí ® No                                              |                       |                                       |
|                           | ¿Todo el equipo o usuarios tienen acceso<br>todas las funcionalidades | a 💿 Sí 🏶 No                                            |                       |                                       |
|                           | Cancelar                                                              |                                                        |                       | Crear >                               |

- (1) Nombre de equipo.
- (2) Descripción.
- (3) Definir por defecto: En caso de indicar sí, siempre que la Entidad Estatal cree un proceso de este tipo el SECOP II planteará como obligatorio el uso del equipo definido por defecto, en razón a ello Colombia Compra Eficiente recomienda marcar esta opción en "No" con el fin de que la Entidad pueda definir el equipo con el que quiere trabajar determinado Procesos.
- (4) ¿todo el equipo o usuarios tienen acceso a todas las funcionalidades? Colombia Compra Eficiente recomienda dejar en "No" con el fin de que el sistema habilite la sesión de "Acceder" donde el usuario administrador de la Entidad podrá definir que usuarios harán parte del equipo y que puede hacer cada uno de los integrantes en cada etapa del proceso de contratación.

## 2.1.2 Accesos de usuario "Acceder"

Esta sección del formulario permite al usuario administrador definir que usuarios harán parte del equipo y que puede hacer cada uno de los integrantes en cada etapa del proceso de contratación. Para ello debe dar clic en "Agregar usuario", "Agregar usuarios de dependencias" o "Agregar grupos de usuarios" en la etapa deseada.

Colombia Compra Eficiente recomienda agregar usuarios de manera masiva y luego borrar usuarios que no necesite en determinada etapa, para ello el usuario administrador debe hacer clic en la opción "Agregar usuarios a todo", "Agregar dependencias a todo" o "Agregar grupos de usuarios a todo".

Como se ha indicado antes, hay tres formas de asignar los accesos. Al respecto es importante tener en cuenta que:

Cuando se selecciona la opción de "Agregar usuarios de dependencias" o "Agregar grupos de usuarios" el SECOP II asume que los integrantes del equipo son todos aquellos usuarios que conforma el equipo o la dependencia.

Una vez se han seleccionado los usuarios que harán parte del equipo, el administrador debe definir que permisos de acceso tendrá cada uno de ellos.

| Colombia Compra Eficiente            |                         |               |              |        |       |         | Aumentar el contraste 🖂 🔛                                         | UTC -5 21:21:17<br>Agencia Nacional |
|--------------------------------------|-------------------------|---------------|--------------|--------|-------|---------|-------------------------------------------------------------------|-------------------------------------|
| Procesos 🔻 Contratos I               | Proveedores 🔻           | Menú 🔻        | Ir a         | •      |       |         |                                                                   | Buscar 🔍                            |
| Escritorio → Menú → Tipos de proceso | s 🕶 Administración de ( | equipos → Equ | uipo del pro | ceso   |       |         | ld d                                                              | e página:: 10001363 Ayuda 🕐         |
| 1 Información general                | Cancelar                |               |              |        |       |         |                                                                   | < Crear >                           |
| 2 Acceder                            | > CREAR EQUI            | PO DEL PROC   | ESO          |        |       |         |                                                                   |                                     |
| 3 Flujo de aprobación                | Usuarios del            | equipo        |              |        |       |         |                                                                   |                                     |
|                                      |                         |               |              |        |       |         |                                                                   |                                     |
|                                      | *<br>=                  |               |              |        |       |         | Agregar usuarios a todo Agregar dependencia a todo Agregar grupos | de usuarios y perfiles a lodos      |
|                                      | Proceso                 |               |              |        |       |         | Agregar usuarios Agregar usuarios de dependecias Agregar grupos   | de usuarios y perfiles a lodos      |
|                                      | Nombre                  | Ver           | Leer         | Editar | Crear | Control |                                                                   |                                     |
|                                      | Cindy<br>Cervantes      |               | ۲            | ۲      | ۲     | ۲       | Detailes Avanz                                                    | ado (No disponible) Borrar          |
|                                      | Tatiana<br>Rodriguez    |               |              |        |       |         | Detailes Avanz                                                    | ado (No disponible) Borrar          |
|                                      | KAREN R                 | 0Z0 🕑         |              |        |       |         | Detailes Avanz                                                    | ado (No disponible) Borrar          |
|                                      | Proyecto De             | ocs           |              |        |       |         | Agregar usuarios Agregar usuarios de dependecias Agregar grupos   | de usuarios y perfiles a todos      |
|                                      | Nombre                  | Ver           | Leer         | Editar | Crear | Control |                                                                   |                                     |
|                                      | Cindy<br>Cervantes      | Ø             | ×            |        |       |         | Detales Avanz                                                     | ado (No disponible) Borrar          |
|                                      | Tatiana<br>Rodriguez    | <b>V</b>      |              |        |       |         | Detales Avanz                                                     | ado (No disponible) Borrar          |
|                                      | KAREN R                 | ozo 🗹         | ۲            | ۲      |       | ۲       | Detailes Avanz                                                    | ado (No disponible) Borrar          |
|                                      | Docs definit            | ivos          |              |        |       |         | Agregar usuarios Agregar usuarios de dependecias Agregar grupos   | de usuarios y perfiles a todos      |
|                                      | Nombre                  | Ver           | Leer         | Editar | Crear | Control |                                                                   |                                     |
|                                      | Cindy<br>Cervantes      |               |              |        |       | Ø       | Detailes Avanz                                                    | ado (No disponible) Borrar          |
|                                      | Tatiana<br>Rodriguez    | 2             | ۲            |        |       | 2       | Detailes Avanz                                                    | ado (No disponible) Borrar          |
|                                      | KAREN R                 | ozo 🗹         |              |        |       | ۲       | Detalles                                                          | ado (No disponible) Borrar          |
|                                      |                         |               |              |        |       |         |                                                                   |                                     |

(1) Ver: Permite ver que se ha creado un proceso de contratación en la Entidad, pero no es posible acceder a la información del mismo.

(2) Leer: Permite ver que se creó un proceso de contratación en la Entidad y acceder al detalle del mismo.

(3) Editar: Permite editar acciones del Proceso de Contratación que el usuario creador haya dejado en edición. Se recomienda dejar este nivel de permiso para los usuarios que serán aprobadores del Proceso de Contratación.

(4) Crear: este permiso permite generar información nueva y solo es posible asociarlo a un usuario si también tiene todos los demás permisos asignados (ver, leer, editar).

(5) Control: permite seleccionar y deseleccionar todas las opciones de una sola vez.

## 2.1.3 Flujos de aprobación

Son secuencias para la aprobación de algunas tareas asignadas a los miembros del Equipo del proceso, que por su relevancia requieren ser autorizadas por uno o varios usuarios de la Entidad Estatal. En esta sección el usuario administrador puede configurar las tareas de aprobación que el SECOP II ejecutará en las distintas fases de los procesos. Al acceder el SECOP II muestra una lista con los pasos del proceso en que hay una aprobación a la que es posible asociar un flujo de aprobación.

- Creación del proceso: Aprobar la creación de procesos por la Entidad Estatal, tenga en cuenta que al seleccionar esta opción el sistema le exigirá una aprobación luego de diligenciar solo la información principal y no toda la información del pliego electrónico.
- Aprobar publicación del proceso: Aprobar la publicación del pliego electrónico del proceso.
- Aprobar modificaciones.
- Apertura de ofertas.
- Evaluación de ofertas: Aprobar la utilización de las herramientas de ayuda para la evaluación de las ofertas, Colombia Compra Eficiente no recomienda utilizar esta opción ya que la evaluación de las ofertas sigue siendo externa a la plataforma.
- Adjudicación: Aprobar la publicación de la resolución de adjudicación del Proceso.
- Aprobar la consulta del contrato: Aprobar el envío del contrato electrónico al Proveedor, así como la publicación del mismo luego de la aprobación por parte del Proveedor.
- Aprobar la modificación del contrato.
- Aprobar garantías.

Para realizar esta configuración debe hacer clic en "Opciones". El SECOP II ofrece entonces dos posibilidades:

a) Seleccionar flujo: Permite utilizar un flujo definido previamente.

Nota: Para la "Apertura de ofertas", a pesar de que tenga la opción, no es posible seleccionar flujos previamente configurados, hay que crear siempre un nuevo.

**b)** Crear flujo: Mediante esta opción, el usuario administrador puede crear las secuencias de aprobación del Proceso de Contratación, para ello haga clic en "Crear flujo", indique el nombre, la descripción del flujo de aprobación, seleccione la opción Enviar mensaje de alerta al usuario responsable del flujo de aprobación, indique si será un flujo global o no (Esta opción permite guardar la creación del flujo como una plantilla que podrá reutilizar posteriormente) y seleccione la opción "Plantillas del flujo de aprobación" donde podrá definir si necesita aprobación de un solo usuario o de varios usuarios de manera secuencial (solo se dará como cumplida esta tarea para continuar con el proceso cuando haya aprobado el ultimo

usuario designado en la secuencia) o paralela (se da como cumplida la tarea cuando cualquiera de los usuarios que hacen parte de esta asignación realice la aprobación).

| Colombia Compra Eficiente      |                                                |                                                                                                    |                                  |                         |                     | Aumenter el contraste | <b>5</b> 🖻 | UTC -5 17:56:17                        |
|--------------------------------|------------------------------------------------|----------------------------------------------------------------------------------------------------|----------------------------------|-------------------------|---------------------|-----------------------|------------|----------------------------------------|
| Procesos 👻 Contrat             | os Proveedores 🔻 Menú 🔻                        | Ira 👻                                                                                              |                                  |                         |                     |                       |            | Buscar 🔍                               |
| Escritorio 🕂 Menú 🕂 Tipos de p | rocesos → Administración de equipos → Equip    | o del proceso                                                                                      |                                  |                         |                     |                       |            | ld de página:: 10001363 Ayuda 🕐        |
| 1 Información general          | Cancelar                                       |                                                                                                    |                                  |                         |                     |                       |            | < Crear                                |
| 2 Acceder                      | CREAR EQUIPO DEL PROCI                         | 50                                                                                                 |                                  |                         |                     |                       |            |                                        |
| 3 Flujo de aprobación          | Flujos de aprobación del                       | proceso                                                                                            |                                  |                         |                     |                       |            |                                        |
|                                | ¤<br>■ Tipo de flujo                           |                                                                                                    | Nombre Bujo                      |                         | Descripción         |                       |            |                                        |
|                                | Creación del proceso                           |                                                                                                    |                                  |                         |                     |                       |            | Opcionesv                              |
| [                              | Aprobar publicación del pro                    | ioeso                                                                                              |                                  |                         |                     |                       |            | Seleccionar flujo Deear flujo Opciones |
|                                |                                                |                                                                                                    |                                  | Cre                     | car Cancelar Cerrar | 1                     | /          | Opciones V                             |
|                                | CREAR FLUJO DE APROBAC<br>Flujo de aprobación  | IÓN                                                                                                |                                  |                         |                     | -                     |            | Opciones 🗸                             |
|                                | Nombre<br>Descripción                          |                                                                                                    |                                  | □•<br>□•                |                     |                       |            | Opciones V<br>Opciones V               |
|                                |                                                | Enviar mensaje de alert                                                                            | a al usuario responsable del fic | jo de                   |                     |                       | /          | Opciones 🗸                             |
|                                | Flujo de aprobación global                     | © Sí ♥ No                                                                                          |                                  |                         |                     |                       | /          | _                                      |
|                                | Flujo de aprobación                            |                                                                                                    |                                  |                         |                     | /                     |            | < Crear                                |
|                                | Plantillas de flujos de aprobación<br>_±<br>_⊨ | Un aprobador<br>Seleccione<br>Un aprobador<br>Secuencial con dos tareas<br>Paralelo con dos tareas |                                  | Y                       | Agregar nivel       |                       |            |                                        |
|                                | Nivel 1 - Sin Orden - 1 aprobació              | n(es) requerida(s)                                                                                 | Asignado a                       | Suficiente para aproba- | Editar Dorrar       |                       |            |                                        |
|                                | Asunto                                         | Unavnora imite                                                                                     | Asignado a                       | sunciente para aprobar  | Agregar hueva tarea | 1/                    |            |                                        |
|                                | a                                              | Inntado                                                                                            |                                  | NO                      | Editar Borrar       |                       |            |                                        |

Luego de seleccionar el orden de aprobación, el usuario administrador debe establecer qué usuario o usuarios deben realizar las aprobaciones del flujo y en qué momento. Para ello haga clic en la opción "Editar" disponible frente a cada tarea designada en el flujo, esta acción habilita el siguiente formulario.

🕜 Menú Guía rápida para configurar la cuenta de la Entidad Estatal en el SECOP II Х Información solicitada para la asignación de tareas de aprobación Agregar una nueva tarea Nombre Aprobación del pliego Coordinación de contratos (8) Nombre. Descripción aprobar los pliegos antes de hacerlos públicos (9) Descripción. Asignado a Cindy Cervantes Q (10) Asignado a: Haga uso de la lupa y seleccione el responsable de dicha tarea por usuarios o grupos Días/horas hasta la fecha 1 Días 🔻 de usuarios, recuerde que, al definir una tarea límite para un grupo de usuarios, automáticamente se ۳ Prioridad Normal asigna a todos los miembros del mismo. ¿Enviar notificación por (11) Dias y horas hasta la fecha limite. ● sí ○ No correo electrónico? (12) Prioridad. ¿Esta tarea es suficiente para la aprobación de nivel? (13) ¿Enviar notificación por correo electrónico? Se recomienda siempre marcar "Si". (14) ¿Esta tarea es suficiente para aprobar el nivel? Sí se tiene un flujo de aprobación Cancelar Guardar secuencial solo el ultimo aprobador debería tener esta opción en "Sí"

Diligenciada la información requerida de clic en "Guardar" y posteriormente "Crear", una vez ha configurado todos los flujos de aprobación necesarios para el proceso de clic en Crear.